## LOG INTO SELF-SERVICE

Open a web browser and navigate to <u>https://www.ohsu.edu/education/student-self-service</u>. Click on the button to access student-self service.

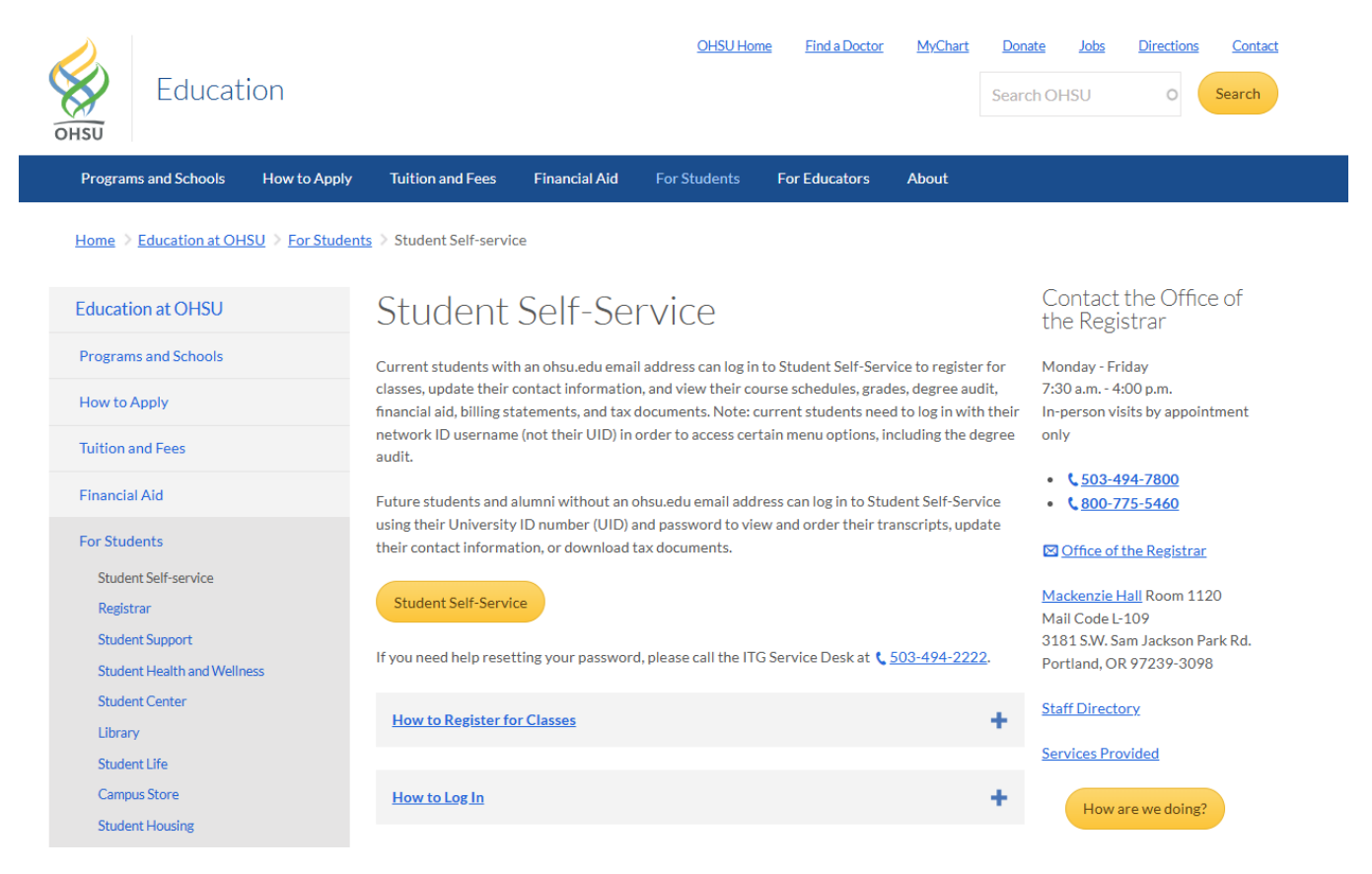

## **REGISTER FOR CLASSES**

After logging in, you will see the menu presented below. Select "Add/Drop Classes" underneath the "Registration" menu option:

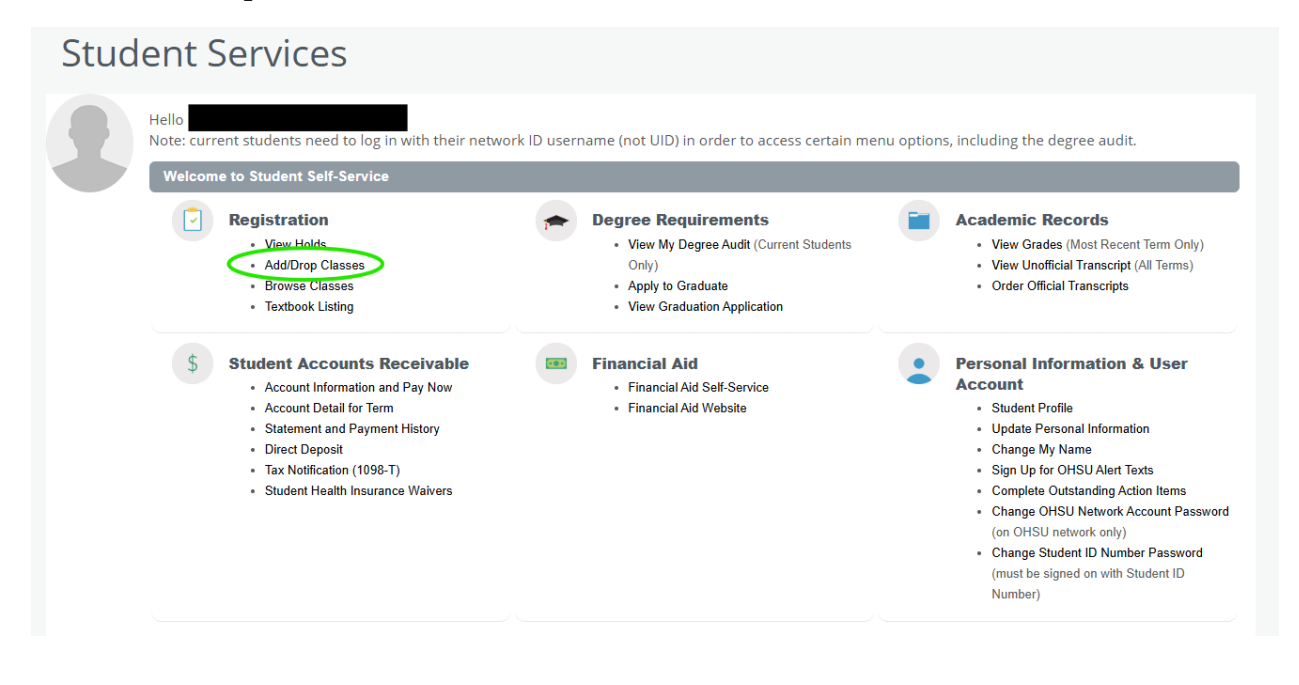

Select "Add/Drop Classes" one more time:

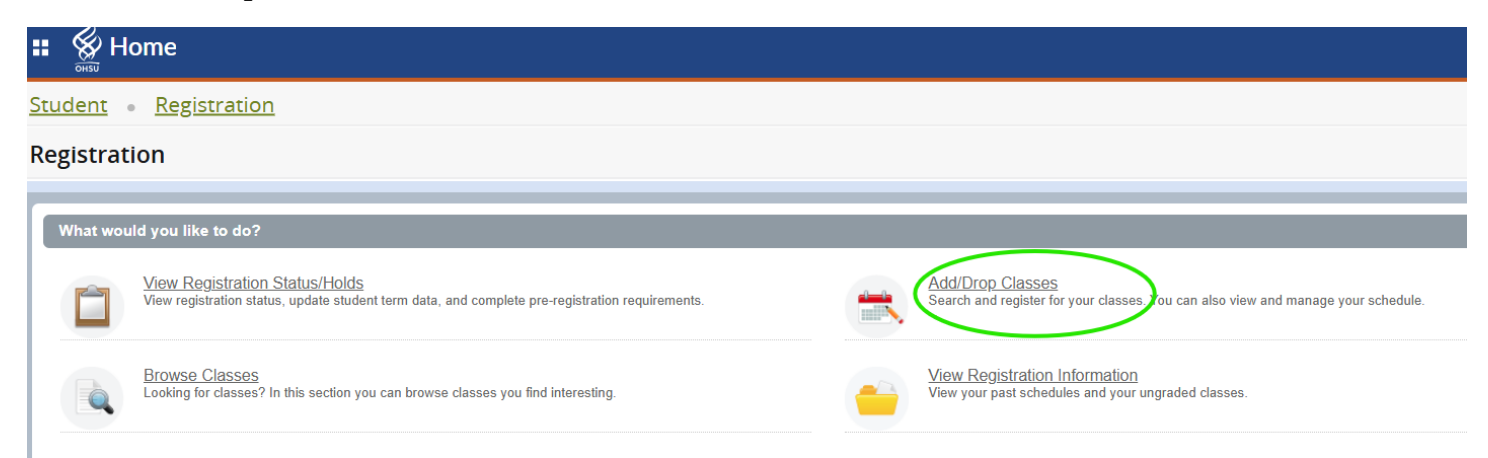

Select the term you would like to register for:

| Home                                   |
|----------------------------------------|
| Student • Registration • Select a Term |
| Select a Term                          |
|                                        |
| Terms Open for Registration            |
| Select a term                          |
| Q                                      |
| Fall 2025                              |

## **SEARCH BY CRN**

If you know the CRN for the course you like to register for, you can select "Enter CRN" to find specific courses and add them to your schedule for the term.

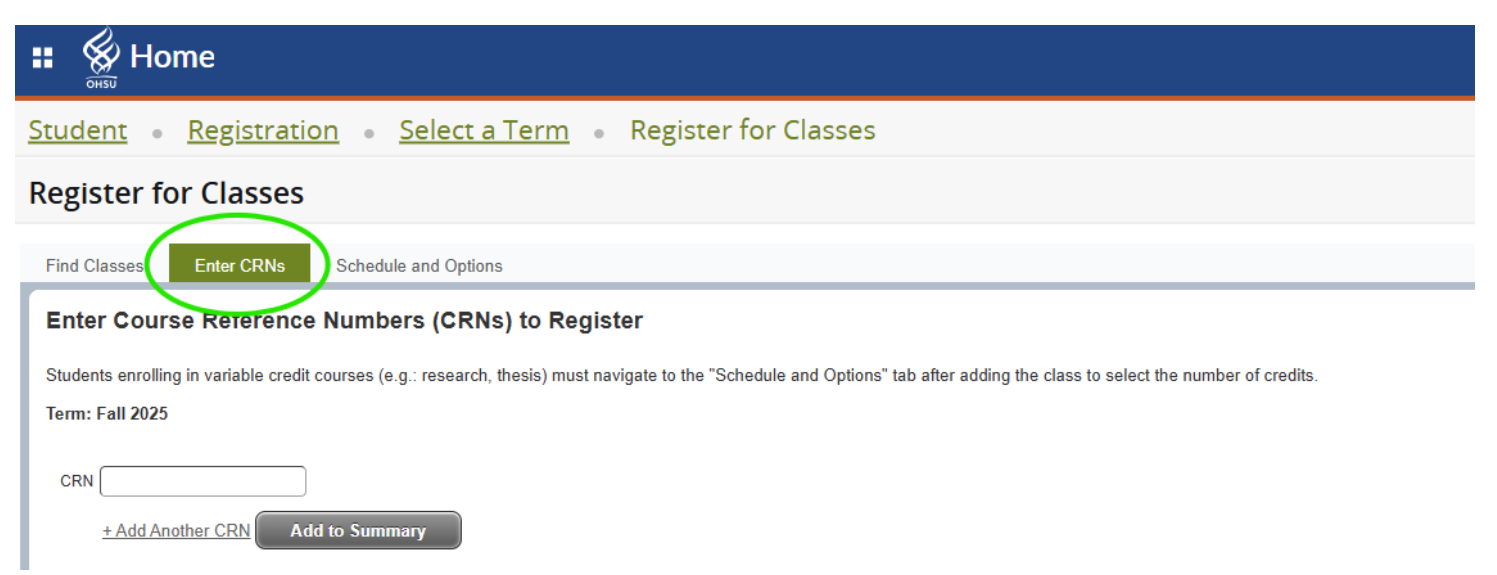

Add the CRN to the CRN field and press the Add to Summary button.

| # 🖗 Home                                                                                                    |  |
|----------------------------------------------------------------------------------------------------|--|
| Student • Registration • Select a Term • Register for Classes                                                                                                    |  |
| Register for Classes                                                                                                    |  |
| Find Classes Enter CRNs Schedule and Options                                                                                                    |  |
| Students enrolling in variable credit courses (e.g.: research, thesis) must navigate to the "Schedule and Options" tab after adding the class to select the number of credits. Term: Fall 2025 |  |
| CRN 11118 Concepts Environmental Health ESHH 511, 1                                                                                                    |  |
| CRN 11105 Enviro Hitn in a Changing Who ESHH 519, 0                                                                                                    |  |
| CRN   CRN   Add to Summary                                                                                                    |  |

The entered course will then be added to the Summary section as pending.

| Home                                         |                         |                                  |                      |                    |                       |                              |                                     |                          |        |       |               | * 🗵     |                    |        |
|----------------------------------------------|-------------------------|----------------------------------|----------------------|--------------------|-----------------------|------------------------------|-------------------------------------|--------------------------|--------|-------|---------------|---------|--------------------|--------|
| <u>Student</u> • <u>Re</u> g                 | istration •             | <u>Select a Tern</u>             | n • Regist           | er for Classe      | es                    |                              |                                     |                          |        |       |               |         |                    |        |
| Register for Cl                              | asses                   |                                  |                      |                    |                       |                              |                                     |                          |        |       |               |         |                    |        |
| Find Classes Ente                            | r CRNs Schedu           | le and Options                   |                      |                    |                       |                              |                                     |                          |        |       |               |         |                    |        |
| Enter Your Search (                          | Criteria 🕕              |                                  |                      |                    |                       |                              |                                     |                          |        |       |               |         |                    | î      |
| Students enrolling in var<br>Term: Fall 2025 | iable credit courses (e | .g.: research, thesis) r         | nust navigate to the | "Schedule and Opti | ons" tab after adding | the class to select the numb | er of credits.                      |                          |        |       |               |         |                    |        |
|                                              | Subject                 |                                  |                      |                    |                       |                              |                                     |                          |        |       |               |         |                    |        |
|                                              | Course Number           |                                  |                      |                    |                       |                              |                                     |                          |        |       |               |         |                    |        |
|                                              | Keyword                 |                                  |                      |                    |                       |                              |                                     |                          |        |       |               |         |                    | - 1    |
|                                              | Campus                  |                                  |                      |                    |                       |                              |                                     |                          |        |       |               |         |                    |        |
|                                              |                         | Search Cle                       | ear I Advance        | d Search           |                       |                              |                                     |                          |        |       |               |         |                    |        |
| Martin II                                    |                         |                                  |                      |                    |                       | -                            | • •                                 |                          |        |       |               |         |                    |        |
| Schedule = Sch                               | edule Details           |                                  |                      |                    |                       |                              | Summary                             |                          |        |       |               |         |                    |        |
| Sunday                                       | Monday                  | Tuesday                          | Wednesday            | Thursday           | Friday                | Saturday                     | Title                               | Details                  | Hours  | CRN   | Schedule Type | Status  | Action             | -2     |
| 1nm                                          |                         | Enviro Hith in a                 |                      |                    |                       | <b>^</b>                     | Epidemiology I                      | EPI 512, 2               | 4      | 11110 | Lecture       | Pending | **Web Registered** |        |
|                                              |                         | Changing Wrld                    |                      |                    |                       |                              | Enviro Hith in a Changing           | ESHH 519, 0              | 3      | 11105 | Lecture       | Pending | **Web Registered** |        |
| 2pm                                          |                         | -///////                         |                      |                    |                       |                              | Concepts Environmental H            | ESHH 511, 1              | 3      | 11118 | Lecture       | Pending | **Web Registered** |        |
| 3pm                                          |                         |                                  |                      |                    |                       |                              | ľ                                   |                          |        |       |               |         |                    |        |
| 4pm                                          |                         | Concepts<br>Environmental Health |                      |                    |                       |                              |                                     |                          |        |       |               |         |                    |        |
|                                              |                         |                                  |                      |                    |                       |                              | Total Hours   Registered: 0   Billi | ing: 0   CEU: 0   Min: 0 | Max: 0 |       |               |         |                    |        |
| Panels -                                     |                         |                                  |                      |                    |                       |                              |                                     |                          |        |       |               |         | 5                  | iubmit |

You will need to select the Submit button to finalize the registration.

| Schedul     | le III Schedul     | le Details |                                  |           |          |        |          |   | 1 | Summary                              |                        |        | _     |               |         |                    |      |     |
|-------------|--------------------|------------|----------------------------------|-----------|----------|--------|----------|---|---|--------------------------------------|------------------------|--------|-------|---------------|---------|--------------------|------|-----|
| Class Sched | dule for Fall 2025 |            |                                  |           |          |        |          |   | ſ | Title                                | Details                | Hours  | CRN   | Schedule Type | Status  | Action             |      | \$. |
|             | Sunday             | Monday     | Tuesday                          | Wednesday | Thursday | Friday | Saturday |   |   | Epidemiology I                       | EPI 512, 2             | 4      | 11110 | Lecture       | Pending | **Web Registered** | ¥    |     |
| 1pm         |                    |            | Chenging Wild                    |           |          |        |          |   |   | Enviro Hith in a Changing            | ESHH 519, 0            | 3      | 11105 | Lecture       | Pending | **Web Registered** | •    |     |
| 2pm         |                    |            |                                  |           |          |        |          |   |   | Concepts Environmental H             | ESHH 511, 1            | 3      | 11118 | Lecture       | Pending | **Web Registered** | *    |     |
| 3pm         |                    |            |                                  |           |          |        |          | I | ľ |                                      |                        |        |       |               |         |                    |      |     |
| 4pm         |                    |            | Concepts<br>Environmental Health |           |          |        |          |   | ŀ |                                      |                        |        |       |               |         |                    | _    | _   |
|             |                    |            |                                  |           |          |        |          | Ŧ |   | Total Hours   Registered: 0   Billin | g: 0   CEU: 0   Min: 0 | Max: 0 |       |               |         | (                  |      |     |
| Panels •    | •                  |            |                                  |           |          |        |          |   |   |                                      |                        |        |       |               |         |                    | Subm | it  |

You can also search for classes by subject, course number, keyword or campus. You can also select advanced search for more search options:

| Home                                                                                                    |
|----------------------------------------------------------------------------------------------------|
| Student • Registration • Select a Term • Register for Classes                                                                                                    |
| Register for Classes                                                                                                    |
| Find Classes         Enter CRNs         Schedule and Options                                                                                                    |
| Enter Your Search Criteria 0                                                                                                    |
| Students enrolling in variable credit courses (e.g.: research, thesis) must navigate to the "Schedule and Options" tab after adding the class to select the number of credits. |
| Term: Fall 2025                                                                                                    |
| Subject                                                                                                    |
| Course Number                                                                                                    |
| Keyword                                                                                                    |
| Campus                                                                                                    |
| Search Clear > Advanced Search                                                                                                    |

The results of your search will be presented to you. After browsing through your results, Select the add button on the far right to add the class to your summary:

| 🐮 🛞 Home                                             |                                 |               |         |              |         |         |                       |                                       |        |                |                         | ¥ | ٩ |                 |              |
|------------------------------------------------------|---------------------------------|---------------|---------|--------------|---------|---------|-----------------------|---------------------------------------|--------|----------------|-------------------------|---|---|-----------------|--------------|
| Student • Regist                                     | ration •                        | <u>Select</u> | a Term  | <u>1</u> • R | egister | for Cla | sses                  |                                       |        |                |                         |   |   |                 |              |
| Register for Class                                   | es                              |               |         |              |         |         |                       |                                       |        |                |                         |   |   |                 |              |
| Find Classes Enter CRI                               | Ns Schedul                      | e and Optic   | ons     |              |         |         |                       |                                       |        |                |                         |   |   |                 |              |
| Search Results — 10 Cla:<br>Term: Fall 2025 Subject: | <b>sses</b><br>Environmental Sy | st Human H    | Hith    |              |         |         |                       |                                       |        |                |                         |   |   |                 | Search Again |
| Title \$                                             | Subject Descri                  | Coursê N      | Section | Hours        | CRN 🌣   | Term ≎  | Instructor            | Meeting Times                         | Campus | Status         | Schedule Type Attribute |   |   | Linked Sections | Add 🗱 -      |
| Integrative Project                                  | Environme                       | 502IP         | 0       | 1            | 11136   | Fall    | Peterson, Tawnya (    | SMTWTFS - Type: Class Building:       | Portl  | 15 of 15 seats | Research                |   |   |                 | Add          |
| Practice Experience                                  | Environme                       | 509PE         | 0       | 1 TO 4       | 11130   | Fall    | Peterson, Tawnya (    | SMTWTFS - Type: Class Building:       | Portl  | 15 of 15 seats | Work Expe               |   |   |                 | Add          |
| Concepts Environmental                               | Environme                       | 511           | 1       | 3            | 11118   | Fall    | Marriott, Lisa (Prima | S M T W T F S 04:00 PM - 06:30 PM Typ | Portl  | 21 of 22 seats | Lecture                 |   |   |                 | Add          |
| Concepts Environmental                               | Environme                       | 511           | 2       | 3            | 11148   | Fall    | Tratnyek, Paul (Pri   | SMTWTFS - Type: Class Building:       | OHS    | 24 of 25 seats | Lecture                 |   |   |                 | Add          |
| Geographic Info Sys Pub                              | Environme                       | 515           | 0       | 3            | 11162   | Fall    | Roscoe, Charlotte (   | S M T W T F S - Type: Class Building: | OHS    | 3 of 25 seats  | Online/The              |   |   |                 | Add          |
| Enviro Hlth in a Changin                             | Environme                       | 519           | 0       | 3            | 11105   | Fall    |                       | S M T W T F S 01:00 PM - 03:30 PM Typ | Portl  | 19 of 20 seats | Lecture                 |   |   |                 | Add          |
| Envir Toxicology & Risk                              | Environme                       | 529           | 0       | 4            | 11365   | Fall    | Tratnyek, Paul (Pri   | S M T W T F S 01:00 PM - 03:30 PM Typ | Portl  | 17 of 20 seats | Lecture                 |   |   |                 | Add          |

.

Once you click Add, the summary looks like this:

| 🛿 🖗 Home                                            |                          |                     |                            |              |        |           |                      |               |                   |                       |                          |            |       |               | * 🔉     |                    |
|-----------------------------------------------------|--------------------------|---------------------|----------------------------|--------------|--------|-----------|----------------------|---------------|-------------------|-----------------------|--------------------------|------------|-------|---------------|---------|--------------------|
| Student • <u>Regist</u>                             | ration •                 | <u>Select</u>       | : a Ter                    | <u>m</u> • R | egiste | r for Cla | asses                |               |                   |                       |                          |            |       |               |         |                    |
| Register for Clas                                   | ses                      |                     |                            |              |        |           |                      |               |                   |                       |                          |            |       |               |         |                    |
| Find Classes Enter CR                               | Ns Sched                 | ule and Opt         | ions                       |              |        |           |                      |               |                   |                       |                          |            |       |               |         |                    |
| Search Results — 10 Cla<br>Term: Fall 2025 Subject: | asses<br>Environmental S | iyst Human          | Hlth                       |              |        |           |                      |               |                   |                       |                          |            |       |               |         | Search Again       |
| Practice Experience                                 | Environme                | 509PE               | 0                          | 1 TO 4       | 11130  | Fall      | Peterson, Tawnya (   | SMTWTFS - Typ | pe: Class Buildin | g: Portl              | 15 of 15 seat            | Work Exp   | e     |               |         | Add                |
| Concepts Environmental                              | Environme                | 511                 | 1                          | 3            | 11118  | Fall      | Marriott, Lisa (Prim | SMTWTFS 04:00 | ) PM - 06:30 PM ' | fy Portl              | 21 of 22 seat            | Lecture    |       |               |         | Add                |
| Concepts Environmental                              | Environme                | 511                 | 2                          | 3            | 11148  | Fall      | Tratnyek, Paul (Pri  | SMTWTFS - Typ | pe: Class Buildin | g: OHS                | 24 of 25 seat            | Lecture    |       |               |         | Add                |
| Geographic Info Sys Pu                              | Environme                | 515                 | 0                          | 3            | 11162  | Fall      | Roscoe, Charlotte (  | SMTWTFS - Typ | pe: Class Buildin | g: OHS                | 3 of 25 seats            | Online/Th  |       |               |         | Add                |
| Enviro HIth in a Changin                            | Environme                | 519                 | 0                          | 3            | 11105  | Fall      |                      | SMTWTFS 01:00 | ) PM - 03:30 PM 1 | <sup>r</sup> yı Portl | 19 of 20 seat            | Lecture    |       |               |         | Add                |
| Envir Toxicology & Risk                             | Environme                | 529                 | 0                          | 4            | 11365  | Fall      | Tratnyek, Paul (Pri  | SMTWTFS 01:00 | ) PM - 03:30 PM ' | y Portl               | 17 of 20 seat            | Lecture    |       |               |         | Add                |
|                                                     |                          |                     |                            |              |        |           |                      |               | • •               |                       |                          |            |       |               |         |                    |
| Schedule                                            | le Details               |                     |                            |              |        |           |                      |               | Summary           |                       |                          |            |       |               |         |                    |
| Sunday                                              | Monday                   | Tu                  | iesday                     | Wedne        | sday   | Thursday  | / Friday             | Saturday      | Intle             |                       | Details                  | Hours      | CRN   | Schedule Type | Status  | Action             |
| 1pm                                                 |                          | Enviro              | Hith in a                  |              |        |           |                      | ť             | Enviro Hith in    | a Changing            | ESHH 519, 0              | 3          | 11105 | Lecture       | Pending | **Web Registered** |
| 0                                                   |                          | Changing            |                            |              |        |           |                      |               | Concepts En       | vironmental H         | ESHH 511, 1              | 3          | 11118 | Lecture       | Pending | **Web Registered** |
| 2pm                                                 |                          | -///                |                            |              |        |           |                      |               |                   |                       |                          |            |       |               |         |                    |
| 3pm                                                 |                          |                     |                            |              |        |           |                      |               |                   |                       |                          |            |       |               |         |                    |
| 4pm                                                 |                          | Concer<br>Environme | <u>efs</u><br>intal Health |              |        |           |                      |               | Total Hours   F   | egistered: 0   Bi     | lling: 0   CEU: 0   Min: | 0   Max: 0 |       |               |         |                    |
| Panels 👻                                            |                          | 1222                |                            | 4            |        |           |                      |               |                   |                       |                          |            |       |               |         | Submit             |

Review your classes in the Summary section. You can also preview your schedule. If everything looks in order, select Submit to register for your classes:

| 🐮 🔬 Home                                            |                                 |                     |                           |              |         |          |                      |              |                 |                  |              |                        |            |       |               | *       | ٩ |                    | )              |
|-----------------------------------------------------|---------------------------------|---------------------|---------------------------|--------------|---------|----------|----------------------|--------------|-----------------|------------------|--------------|------------------------|------------|-------|---------------|---------|---|--------------------|----------------|
| Student • Regist                                    | ration •                        | <u>Select</u>       | a Terr                    | <u>n</u> • F | Registe | r for Cl | asses                |              |                 |                  |              |                        |            |       |               |         |   |                    |                |
| Register for Clas                                   | ses                             |                     |                           |              |         |          |                      |              |                 |                  |              |                        |            |       |               |         |   |                    |                |
| Find Classes Enter CR                               | Ns Sched                        | ule and Opt         | ions                      |              |         |          |                      |              |                 |                  |              |                        |            |       |               |         |   |                    | _              |
| Search Results — 10 Cla<br>Term: Fall 2025 Subject: | <b>isses</b><br>Environmental S | yst Human           | Hlth                      |              |         |          |                      |              |                 |                  |              |                        |            |       |               |         |   | Search Ag          | ain            |
| Practice Experience                                 | Environme                       | 509PE               | 0                         | 1 TO 4       | 11130   | Fall     | Peterson, Tawnya (   | SMTWTFS - Ty | rpe: Class Bui  | ilding: Port     | 1            | 5 of 15 seat           | Work Expe  |       |               |         |   | Add                | -              |
| Concepts Environmental                              | Environme                       | 511                 | 1                         | 3            | 11118   | Fall     | Marriott, Lisa (Prim | SMTWTFS 04:0 | IO PM - 06:30 I | PM Tyj Porti     | 2            | 1 of 22 seat           | Lecture    |       |               |         |   | Add                |                |
| Concepts Environmental                              | Environme                       | 511                 | 2                         | 3            | 11148   | Fall     | Tratnyek, Paul (Pri  | SMTWTFS - Ty | rpe: Class Bui  | ilding: OHS      | 2            | 4 of 25 seat           | Lecture    |       |               |         |   | Add                |                |
| Geographic Info Sys Pu                              | Environme                       | 515                 | 0                         | 3            | 11162   | Fall     | Roscoe, Charlotte (  | SMTWTFS - Ty | rpe: Class Bui  | ilding: OHS      | 3            | of 25 seats            | Online/Th. |       |               |         |   | Add                |                |
| Enviro Hlth in a Changin                            | Environme                       | 519                 | 0                         | 3            | 11105   | Fall     |                      | SMTWTFS 01:0 | IO PM - 03:30 I | PM Ty Port       | 1            | 9 of 20 seat           | Lecture    |       |               |         |   | Add                |                |
| Envir Toxicology & Risk                             | Environme                       | 529                 | 0                         | 4            | 11365   | Fall     | Tratnyek, Paul (Pri  | SMTWTFS 01:0 | 10 PM - 03:30 I | PM Tyj Porti     | 1            | 7 of 20 seat           | Lecture    |       |               |         |   | Add                | -              |
|                                                     |                                 |                     |                           |              |         |          |                      |              | •               |                  |              |                        |            |       |               |         |   |                    |                |
| Schedule Schedule Schedule                          | e Details                       |                     |                           |              |         |          |                      |              | 🖽 Sumn          | nary             | -            |                        |            |       |               |         | - |                    |                |
| Sunday                                              | Monday                          | Tu                  | esday                     | Wedne        | esday   | Thursda  | y Friday             | Saturday     | litte           |                  |              | Details                | Hours      | CRN   | Schedule Type | Status  |   | Action             | - <del>1</del> |
| 1pm                                                 |                                 | Enviro              | Hith in a                 |              |         |          |                      |              | Enviro H        | lth in a Chang   | <u>ing</u>   | ESHH 519, 0            | 3          | 11105 | Lecture       | Pending |   | **Web Registered** |                |
| 2pm                                                 |                                 | Changing            |                           |              |         |          |                      |              | • Concept:      | s Environmen     | <u>tal H</u> | ESHH 511, 1            | 3          | 11118 | Lecture       | Pending |   | **Web Registered** |                |
|                                                     |                                 |                     |                           |              |         |          |                      |              |                 |                  |              |                        |            |       |               |         |   |                    |                |
| 3pm                                                 |                                 |                     |                           |              |         |          |                      |              |                 |                  |              |                        |            |       |               |         |   |                    |                |
| 4pm                                                 |                                 | Conces<br>Environme | <u>its</u><br>ntal Health |              |         |          |                      |              | Total Hou       | rs   Registered: | 0   Billin   | g: 0   CEU: 0   Min: ( | )   Max: 0 |       |               |         |   |                    |                |
| Panels 👻                                            |                                 | 10000               |                           |              |         |          |                      |              |                 |                  |              |                        |            |       |               |         |   |                    | ubmit          |